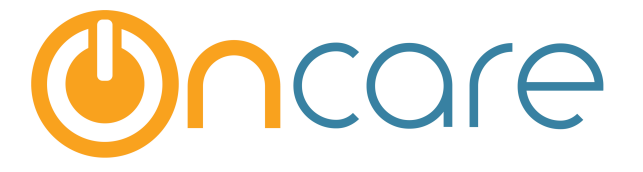

## **Center Tour Request**

# **Waitlist Online**

**User Guide** 

Last update February 23, 2016

#### Contents

| 1. | What is The Purpose                         | . 2 |
|----|---------------------------------------------|-----|
| 2. | How to Access                               | . 2 |
| 3. | General Settings                            | . 3 |
| 4. | Setup Program Schedule                      | . 3 |
| 5. | Setup Center Tour Schedule                  | . 4 |
| 6. | Publish Center Tour Request on Your Website | . 5 |
| 7. | Process Center Tour Requests                | . 8 |
| 8. | Center Tour Reports                         | . 9 |
| 9. | Waitlist Online                             | 10  |

#### 1. What is The Purpose

The Center Tour Request module is a part of the OnCare Online Marketing service. It is partially related to the Waitlist Online module. It helps providers to manage all the center tour and waitlist requests from prospective families.

#### 2. How to Access

To access the Center Tour Schedule more, click on Interested Families Mgmt on the OnCare Office main page.

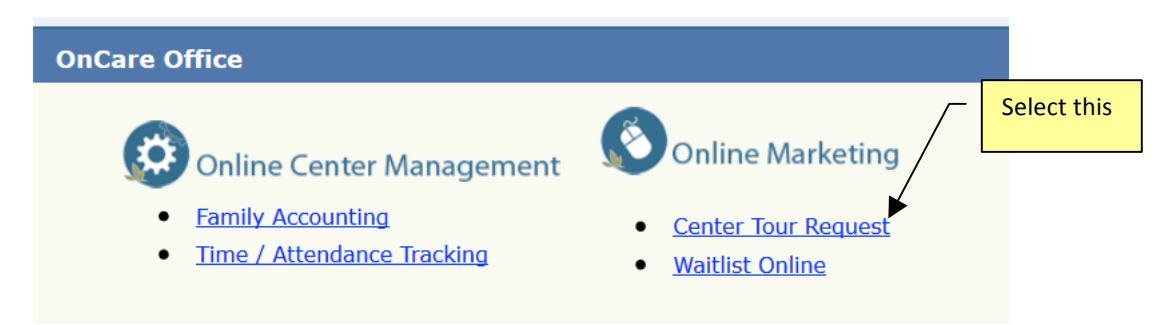

Before you can use the Center Tour Request module, you need to configure the module in accordance to your center requirements. To start the configuration, select "Settings"

| >> Main Menu |                              |
|--------------|------------------------------|
|              | Process Center Tour Requests |
|              | Reports                      |
|              | Select this                  |
|              | Reports       Select this    |

### 3. General Setup

Click Setup to view the customization options. All the settings configured here will be seen by the prospective parents when accessing the URL.

| Main Menu   Setup Program Schedule   Setup Center Tour Schedule         Select a Center       The Little Mud Puddles Learning          Note: This information provided below will be displayed on the Center Tour       Specify your Full Day and |  |  |  |  |  |  |
|----------------------------------------------------------------------------------------------------|--|--|--|--|--|--|
| Select a Center The Little Mud Puddles Learning V  Note: This information provided below will be displayed on the Center Tour  Specify your Full Day and                                                                                          |  |  |  |  |  |  |
| Note: This information provided below will be displayed on the Center Tour                                                                                                    |  |  |  |  |  |  |
| Request section of the website that prospective parents will see.                                                                                                    |  |  |  |  |  |  |
| Start Time End Time                                                                                                    |  |  |  |  |  |  |
| Full Day Schedule     7:00 AM     6:30 PM                                                                                                    |  |  |  |  |  |  |
| Part Day Schedule #1       Non Scheduled       V         Non Scheduled       V                                                                                                    |  |  |  |  |  |  |
| Part Day Schedule #2     Non Scheduled     V     Non Scheduled     V                                                                                                    |  |  |  |  |  |  |
| Special Message                                                                                                    |  |  |  |  |  |  |
| This is optional. If needed, you<br>can add a special message for<br>prospective parents to see                                                                                                    |  |  |  |  |  |  |
| Note: This setting determine the timing and type of email sent:<br>No = Request Received email is sent to prospective parents automatically                                                                                                    |  |  |  |  |  |  |
| without any intervention from director.<br>Yes = Request Confirmation email will be sent only when director m                                                                                                    |  |  |  |  |  |  |
| res = Request Confirmation email will be sent only when director man prospective parent tour confirms each tour request online.                                                                                                    |  |  |  |  |  |  |
| it is submitted.                                                                                                    |  |  |  |  |  |  |
| Director Manual<br>Confirmation Required                                                                                                    |  |  |  |  |  |  |
| Submit                                                                                                    |  |  |  |  |  |  |

#### 4. Add/Edit Programs

To specify the type of programs offered, click Add/Edit Programs. This is very helpful to minimize the mismatch of prospective parents' inquiries and ineffectively scheduling tours. For example, if an Infant program is not available, prospective parents will clearly know when they try to request a tour.

| >> Setup Program Schedule |                 |              |                                   |             |             |                         |  |
|---------------------------|-----------------|--------------|-----------------------------------|-------------|-------------|-------------------------|--|
|                           |                 |              | <u>Main Menu   Genera</u>         | al Settings | Setup       | Center Tour Schedule    |  |
|                           | Select a Center | The Little M | The Little Mud Puddles Learning V |             |             | the type of<br>ou offer |  |
|                           | Age Group       | Schedule     | No of Days/Day of the Week        | Vuit List   | Асцон       |                         |  |
|                           | 2-3 Years       | Full Days    | 5 daysa week                      | Yes         | Edit        | Delete                  |  |
|                           | 3-4 Years       | Full Days    | 5 days a week                     | Yes         | <u>Edit</u> | Delete                  |  |
|                           | 4-5 Years       | Full Days    | 5 days a week                     | Yes         | Edit        | Delete                  |  |
|                           |                 | ·            | Add New                           |             |             |                         |  |

When you add a new program, you can specify the age group, schedule type, no of days per week (e.g. 5 days, 3 days) or specific days of the week.

| Age Group     | Schedule      | No of Days (or)Day of the Week                | Wait List                        |
|---------------|---------------|-----------------------------------------------|----------------------------------|
| Select here V | Select here V | Select here 💙 I 🗌 Mon 🗌 Tue 🗌 Wed 🗌 Thu 🗌 Fri | ⊖ <sub>Yes</sub> ⊙ <sub>No</sub> |

#### 5. Setup Center Tour Schedule

Finally you can setup your center tour schedule by specifying which day of the week and what time within those days that you offer tour. If you offer group tour, you can also set max number of tour per time slot. When the max is reached, the system will alert the parent to choose a different time slot.

| >> Setup Tour Schedule                                                                                                    |                                                                    |                       |                                                                                |                  |                                                                    |                   |                                                            |                                  |
|----------------------------------------------------------------------------------------------------|--------------------------------------------------------------------|-----------------------|--------------------------------------------------------------------------------|------------------|--------------------------------------------------------------------|-------------------|------------------------------------------------------------|----------------------------------|
| Main Menu   <u>General Settings</u>   <u>Setup Program Schedule</u>                                                                                  |                                                                    |                       |                                                                                |                  |                                                                    |                   |                                                            |                                  |
| Select a Center     The Little Mud Puddles Learning     How many people for group tour       Max # of Request per Time Slot     2     V     No • Yes |                                                                    |                       |                                                                                |                  |                                                                    |                   |                                                            |                                  |
| # of Weeks Ahe                                                                                                    | 2                                                                  | ~                     |                                                                                |                  |                                                                    |                   |                                                            |                                  |
| Day of the Week Morning                                                                                                    |                                                                    |                       |                                                                                |                  |                                                                    |                   |                                                            |                                  |
| Day of the Week                                                                                                    | 1                                                                  | Mornin                | g Session                                                                      |                  | I                                                                  | \fterno           | on Session                                                 |                                  |
| Day of the Week                                                                                                    | From                                                               | Mornin                | g Session<br>To                                                                |                  | ,<br>From                                                          | Afterno           | oon Session<br>To                                          |                                  |
| Day of the Week                                                                                                    | From<br>9:30 AM                                                    | Mornin<br>V           | g Session<br>To<br>12:00 PM                                                    | <b>~</b>         | From<br>Non Scheduled                                              | Afterna           | on Session<br>To<br>Non Scheduled                          | ¥                                |
| Day of the Week<br>Mon<br>Tue                                                                                                    | From<br>9:30 AM<br>Non Scheduled                                   | Mornin<br>V           | g Session<br>To<br>12:00 PM<br>Non Scheduled                                   | <b>~</b>         | From<br>Non Scheduled<br>Non Scheduled                             | Afterno           | To<br>Non Scheduled<br>Non Scheduled                       | <b>v</b>                         |
| Day of the Week<br>Mon<br>Tue<br>Wed                                                                                                    | From<br>9:30 AM<br>Non Scheduled<br>Non Scheduled                  | Mornin<br>V<br>V      | g Session<br>To<br>12:00 PM<br>Non Scheduled<br>Non Scheduled                  | ✓<br>✓<br>✓      | From<br>Non Scheduled<br>Non Scheduled<br>3:15 PM                  | Afterno<br>V      | To<br>Non Scheduled<br>Non Scheduled<br>5:30 PM            | <b>v</b><br><b>v</b><br><b>v</b> |
| Day of the Week<br>Mon<br>Tue<br>Wed<br>Thu                                                                                                    | From<br>9:30 AM<br>Non Scheduled<br>Non Scheduled<br>Non Scheduled | Mornin<br>V<br>V<br>V | g Session<br>To<br>12:00 PM<br>Non Scheduled<br>Non Scheduled<br>Non Scheduled | ><br>><br>><br>> | From<br>Non Scheduled<br>Non Scheduled<br>3:15 PM<br>Non Scheduled | Afterna<br>V<br>V | Non Scheduled<br>Non Scheduled<br>5:30 PM<br>Non Scheduled | > > > >                          |

### 6. Publish Center Tour Request on Your Website

After you are done with the Center Tour setup, you are ready to publish the unique Center Tour URL on your website. Each center has an unique URL. If you don't have the URL yet, please ask OnCare Support for that. You can give the URL to your webmaster to update on your website. Following is an example of a provider website:

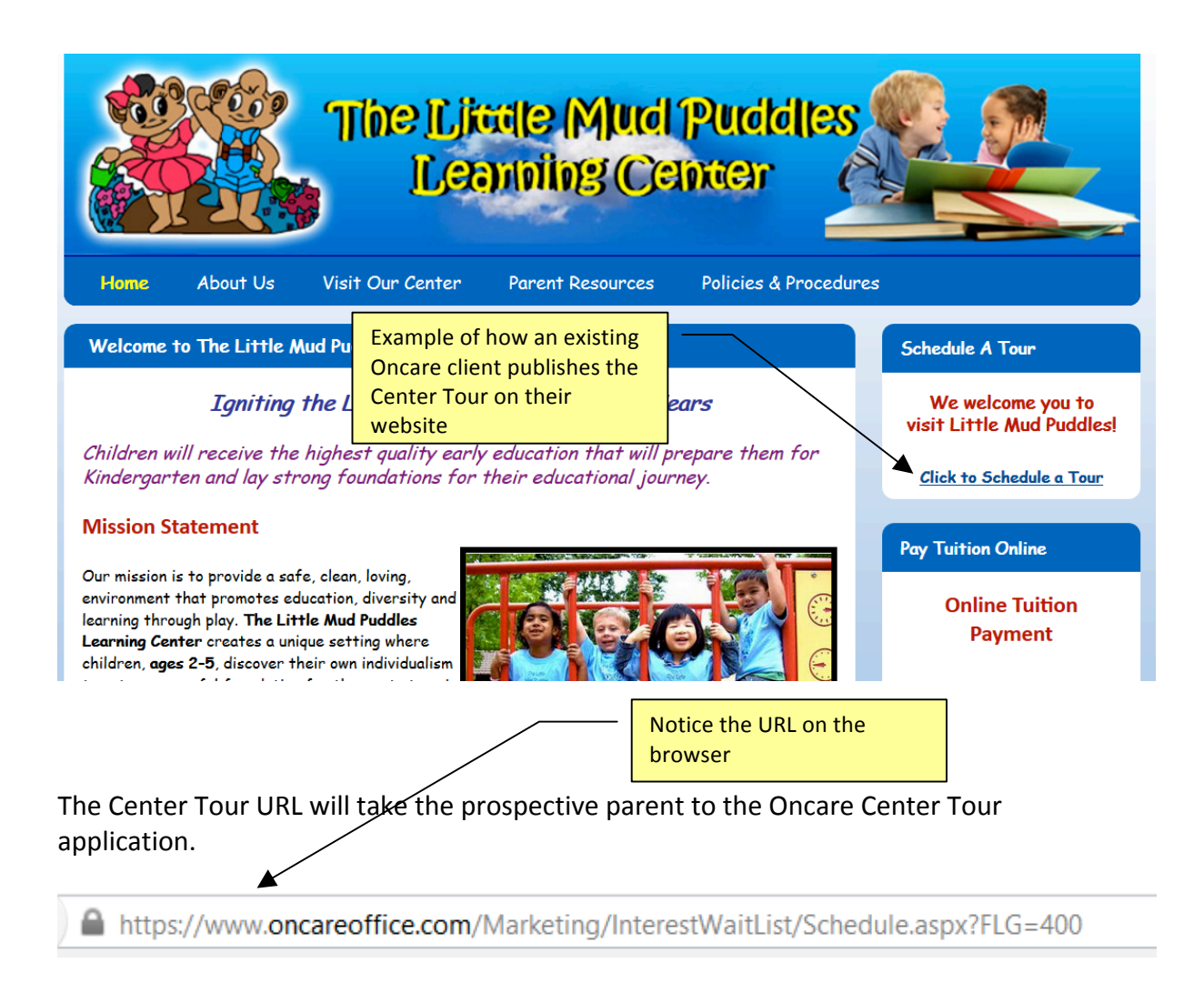

All the information displayed here is based on the configuration you have done earlier. Whenever you go back to the back office and make any change to the configurations, those changes will be reflected immediately on these prospective parent facing pages.

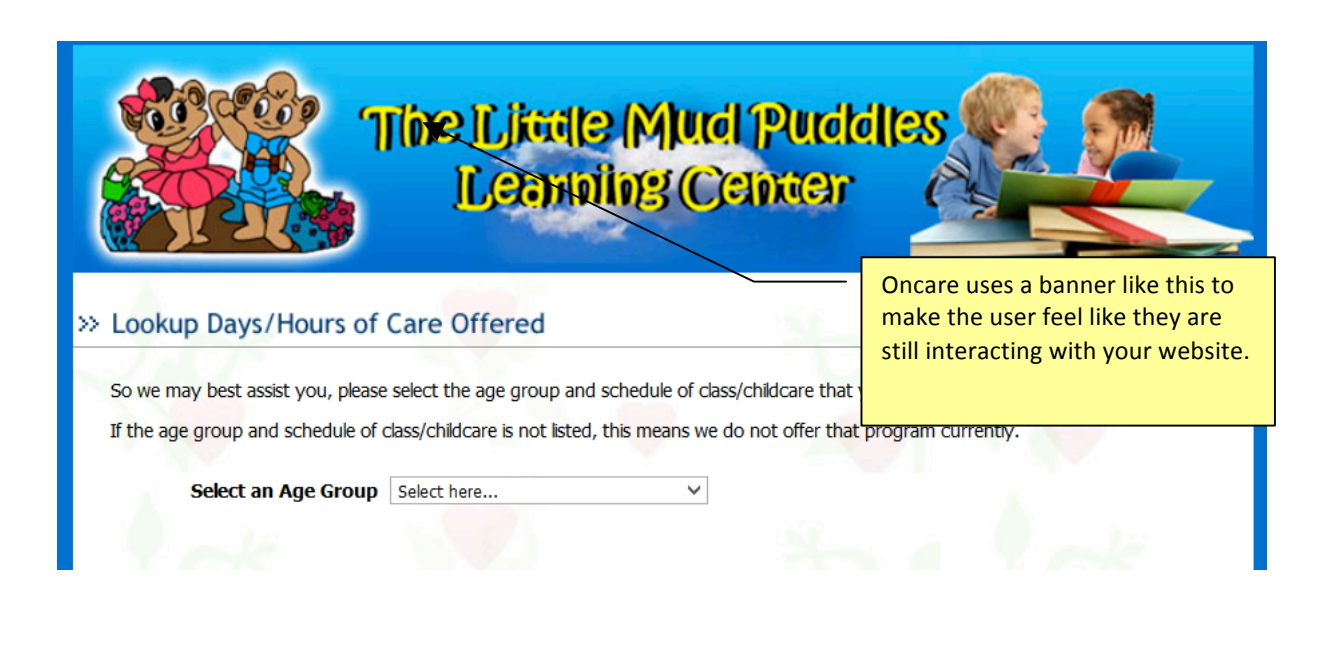

| The Little Mud Puddles Leanning Center                          |
|-----------------------------------------------------------------|
| >> Lookup Days/Hours of Care Offered                            |
| Currently we have a waiting list for the schedule you selected. |
| Please tell us what you would like to do next.                  |
| Join Wait List Bequest a Tour Contact Mo                        |
| Join Wait List Request a Tour Contact Me                        |

Prospective families will be taken to the page to fill in all their contact information and the preferred tour time.

| » Request a Tour                        |                              |
|-----------------------------------------|------------------------------|
| Please provide us your contact informat | tion                         |
| First Name                              |                              |
| Last Name                               |                              |
| Email                                   |                              |
| Best Number to call                     |                              |
| Child's First Name                      |                              |
| Child's Last Name                       |                              |
| Gender                                  | ● Boy ○ Girl                 |
| Potty Trained                           | ● Yes ○ No                   |
| Date of Birth                           | Select Month V Date V Year V |
| When Care Needed                        | Please Select                |
| How did you hear about us               | Select here V                |
| If Other (please specify)               |                              |

Each time a tour schedule is requested, the center director will get an email notification regarding this request.

#### 7. Process Center Tour Requests

Whenever you access the Center Tour Request module in the backend, you can process all the center tour requests.

| >> Main Menu |                              |  |
|--------------|------------------------------|--|
|              | Process Center Tour Requests |  |
|              | Reports                      |  |
|              | Settings                     |  |

The Process Center Tour Requests will list all the tour requests by date:

| >> Center Tour Requests Listing                                             |        |                   |             |               |             |              |                           |           |             |               |
|-----------------------------------------------------------------------------|--------|-------------------|-------------|---------------|-------------|--------------|---------------------------|-----------|-------------|---------------|
| Center Name: The Little Mud Puddles Learning Click this to see more details |        |                   |             |               |             |              |                           |           |             |               |
| -                                                                           | August | - 2014            |             |               |             |              |                           |           |             |               |
| No.                                                                         | Req #  | Date<br>Submitted | Last Name   | First<br>Name | Child's FN  | Age<br>Group | Schedule                  | Status    | Action      |               |
| 1                                                                           | 21076  | 08/11/2014        | ZHUANG      | YANG          | YINING      | 3-4 Years    | Full Days [5 days a week] | Confirmed | Edit        | Delete        |
| 2                                                                           | 21077  | 08/11/2014        | muralidaran | anand         | Abhivachan  | 3-4 Years    | Full Days [5 days a week] | Confirmed | <u>Edit</u> | Delete        |
| 3                                                                           | 21089  | 08/15/2014        | Pineda      | Pauline       | Andre       | 4-5 Years    | Full Days [5 days a week] | Confirmed | <u>Edit</u> | Delete        |
| 4                                                                           | 21090  | 08/15/2014        | Sarabia     | Jennizel      | Ethan Mikel | 2-3 Years    | Full Days [5 days a week] | Confirmed | Edit        | Delete        |
| 5                                                                           | 21102  | 08/15/2014        | Zhang       | Mu            | Zoey        | 2-3 Years    | Full Days [5 days a week] | Confirmed | <u>Edit</u> | <u>Delete</u> |

The screen below shows all the detailed info entered by the prospective parents.

| >> Reports Request Tour                            |
|----------------------------------------------------|
|                                                    |
|                                                    |
| Tour Request # 21230                               |
| Date Submitted 09/08/2014                          |
| Center Name The Little Mud Puddles Learning Center |
| First Name Chaitali                                |
| Last Name Mody                                     |
| Email chaitali_mody@hotmail.com                    |
| Best number to call (408) 603-5529                 |
| Child's First Name Eyal                            |
| Child's Last Name Thakkar                          |
| Gender Boy                                         |
| Potty Trained No                                   |
| Date of Birth <b>11/08/2012</b>                    |
| Age Group 2-3 Years                                |
| Schedule Full Days [5 days a week]                 |
| When Care Needed 1-3 Months                        |
| Referred By Yelp                                   |
| Tour Date Requested 09/11/2014                     |
| Tour Time Requested 3:15 PM-3:45 PM                |
|                                                    |
|                                                    |
| Family Status Toured Center V                      |

### 8. Center Tour Reports

| >> Main Menu |                              |
|--------------|------------------------------|
|              | Process Center Tour Requests |
|              | Select this                  |
|              | Settings                     |

There are two different report available:

- Contact Me Report
- How Did You Hear About Us Report

| >> Reports                                        | Select one of 2 reports:                                              |
|---------------------------------------------------|-----------------------------------------------------------------------|
| Select a Report Contact Me Report                 | <ul> <li>Contact Me</li> <li>How Did You Hear<br/>About Us</li> </ul> |
| Select a Center The Little Mud Puddles Learning V |                                                                       |
| Date From September V 11 V 2014 V                 |                                                                       |
| Date To September V 11 V 2014 V                   |                                                                       |
| Submit                                            |                                                                       |

### 9. Waitlist Online

The Waitlist Online module shares one configuration with the Center Tour under the Program Schedule Setup as explained above. You will notice that there is setting to flag if a particular program you offer has Indicate if a program has a

| a particular program | you offer has | wai | itlist here |                         |                            |                   |
|----------------------|---------------|-----|-------------|-------------------------|----------------------------|-------------------|
| >> Setup Program Sch | edule         |     |             |                         |                            |                   |
|                      |               |     |             | <u>Main Menu   Gene</u> | eral Settings   Setup Cert | ter Tour Schedule |
| Age Group            | Schedule      |     | No of Days  | (or)Day of the We       | ek                         | Wait List         |
| 2-3 Years 🗸          | Full Days     | ~   | 5           | ✓                       | 🗌 Wed 🗌 Thu 🔲 Fri          | ● Yes ○ No        |

If a program is flagged as been waitlisted, when a prospective parent select that program, the system will show the following message:

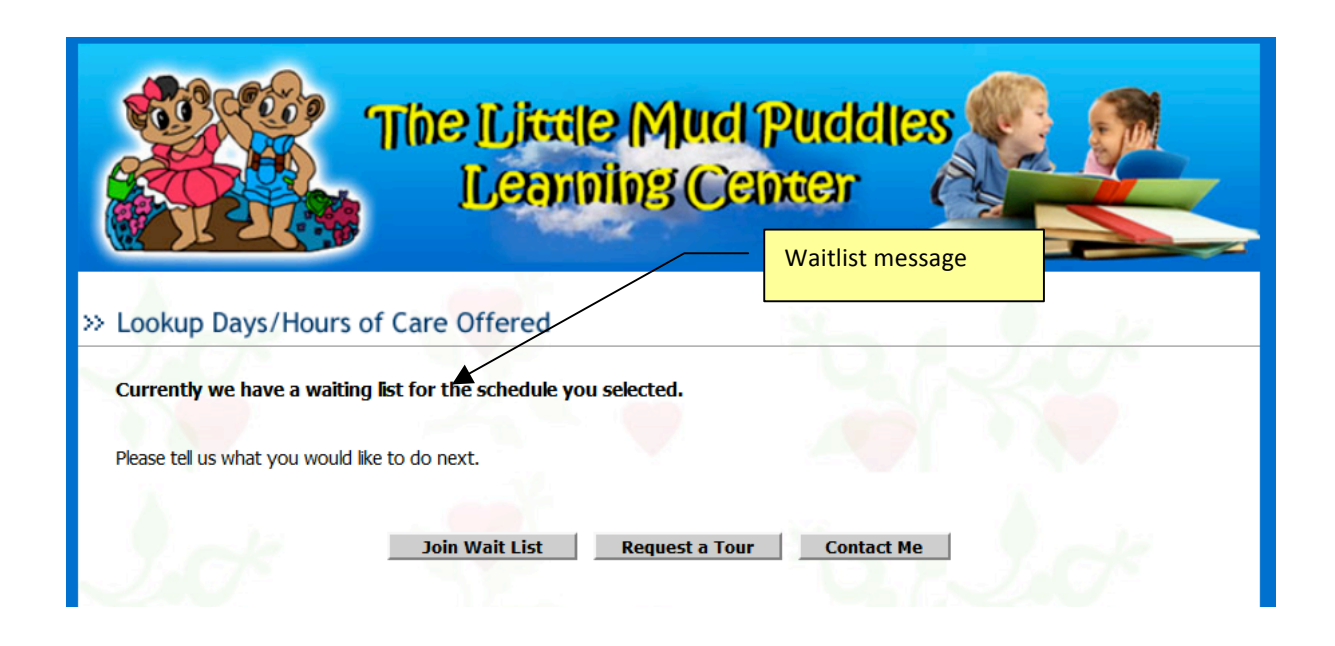

If a prospective parent chooses to join the waitlist, the system will provide a page to capture the parent and child information. Whenever a parent join the waitlist online, an email alert is sent to the Center Director.

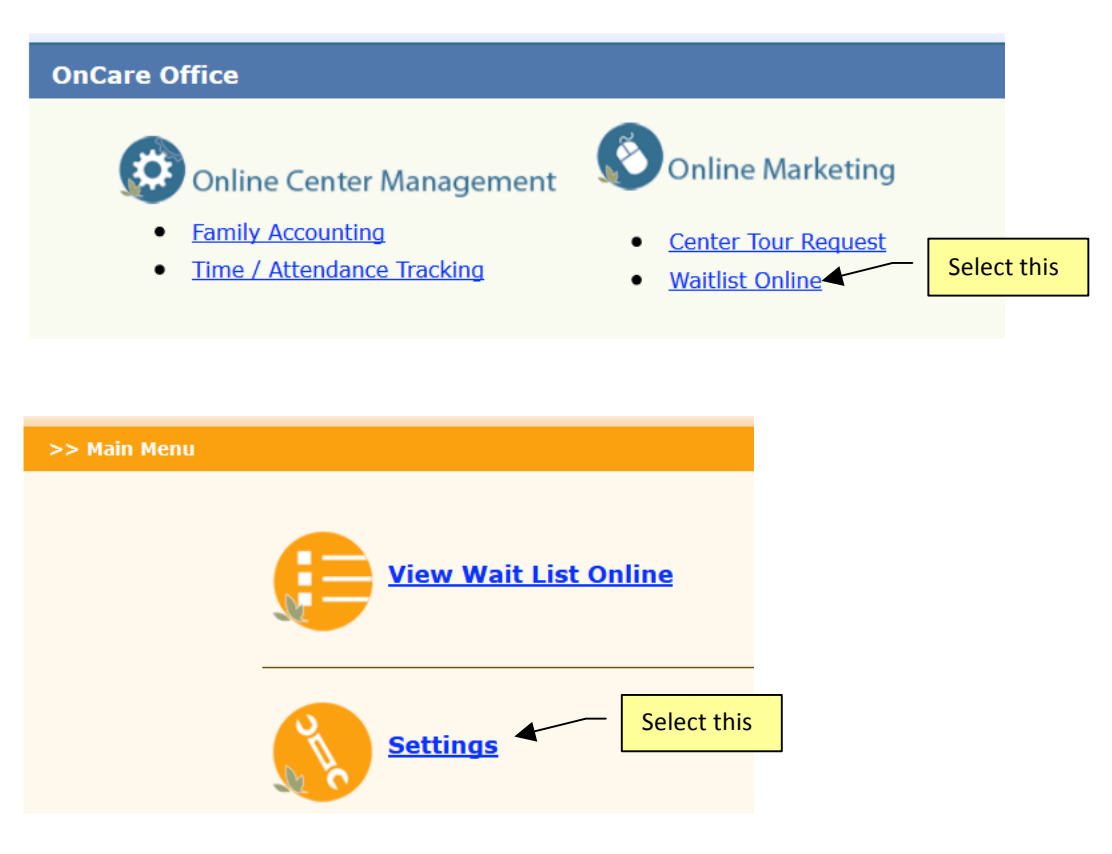

Waitlist Online allows to set the Waitlist Fees (if applicable)

| >> General Settings |        |  |  |  |  |
|---------------------|--------|--|--|--|--|
|                     |        |  |  |  |  |
| Waiting List Fees   | 75     |  |  |  |  |
|                     | Submit |  |  |  |  |

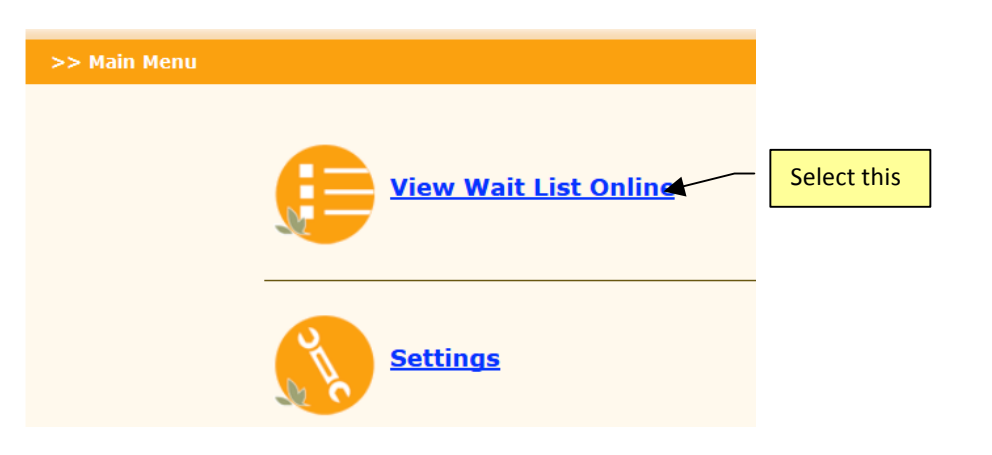

#### >> Waiting List Report

Main Menu

| Waiting List |                          |                   |           |            | Click here – | ~                |                              |                              |             |               |
|--------------|--------------------------|-------------------|-----------|------------|--------------|------------------|------------------------------|------------------------------|-------------|---------------|
| S.No.        | <u>WList</u><br><u>#</u> | Date<br>Submitted | Last Name | First Name | Child's FN   | <u>Child Age</u> | Schedule                     | <u>Care</u><br><u>Needed</u> | Action      |               |
| 1            | 19417                    | 06/11/2014        | Wilkins   | Alexander  | Alexander    | 3.2 years        | Full Days [5 days a<br>week] | 1-3<br>Months                | <u>Edit</u> | <u>Delete</u> |
| 2            | 19418                    | 06/11/2014        | Hua       | Jing       | Jingwen      | 2.3 years        | Full Days [5 days a<br>week] | 4-6<br>Months                | <u>Edit</u> | <u>Delete</u> |
| 3            | 19419                    | 06/11/2014        | Yue       | Amy        | Andrew       | 3.2 years        | Full Days [5 days a week]    | 1-3<br>Months                | <u>Edit</u> | <u>Delete</u> |
| 4            | 19421                    | 06/11/2014        | Banoni    | Sandra     | Francoise    | 3.6 years        | Full Days [5 days a week]    | Immediate                    | <u>Edit</u> | <u>Delete</u> |
|              |                          |                   |           |            |              |                  | Full Davia IF davia a        | VARIAL CO. 4                 |             |               |

System displays the detailed information entered by the prospective parent.

>> WaitList - Family Details

| Wait List Ref #      | 19417                                    |
|----------------------|------------------------------------------|
| Date Submitted       | 06/11/2014                               |
| Center Name          | The Little Mud Puddles Learning Center   |
| Age Group            | 3-4 Years                                |
| Schedule             | Full Days [5 days a week]                |
| First Name           | Alexander                                |
| Last Name            | Wilkins                                  |
| Mailing Address      | 3144Engine house d r                     |
| City                 | Union city                               |
| State                | California                               |
| Zip                  | 94587                                    |
| Best number to call  | (650) 862-8896                           |
| Best Time to call    | 10 - 12 Noon                             |
| Email                | hanli816@163.com                         |
| Child's First Name   | Alexander                                |
| Child's Last Name    | Wilkins                                  |
| Gender               | Boy                                      |
| Potty Trained        | Yes                                      |
| Date of Birth        | 07/06/2011                               |
| When Care Needed     | 1-3 Months                               |
| Wait List Preference | Contact me when my schedule is available |
| Referred By          | Google Search                            |